## CHANGE A MILESTONE

## NAVIGATION

After logging into myUFL, use the following navigation path:

myUFL > NavBar > Main Menu > Student Information System > Records and Enrollment > Enroll Students > Student Milestones

## CHANGE A MILESTONE

1. Search for the Student using UFID or Name. If the student has multiple effective programs, choose the one relevant to your program

| Student Milestones                                        |                                                |                           |                        |                                |
|-----------------------------------------------------------|------------------------------------------------|---------------------------|------------------------|--------------------------------|
| Enter any information you have and click Search. Leave fi | elds blank for a list of all values.           |                           |                        |                                |
| Find an Existing Value Add a New Value                    |                                                |                           |                        |                                |
| Search Criteria                                           |                                                |                           |                        |                                |
|                                                           |                                                |                           |                        |                                |
| ID: begins with ¥ U2U62630                                |                                                |                           |                        |                                |
|                                                           |                                                |                           |                        |                                |
|                                                           |                                                |                           |                        |                                |
| Compute ID:                                               | <u> </u>                                       |                           |                        |                                |
|                                                           |                                                |                           |                        |                                |
| Last Name: begins with V                                  |                                                |                           |                        |                                |
| First Name: begins with V                                 |                                                |                           |                        |                                |
| Include History Correct History Case Sen                  | Ritive                                         |                           |                        |                                |
|                                                           |                                                |                           |                        |                                |
| _                                                         |                                                |                           |                        |                                |
| Search Clear Basic Search 🖾 Save Sear                     | ch Criteria                                    |                           |                        |                                |
|                                                           |                                                |                           |                        |                                |
| Search Results                                            |                                                |                           |                        |                                |
| /iew All                                                  |                                                |                           |                        | First 🕚 1-2 of 2 🕑 Last        |
| D Academic Institution Academic Career Academic I         | rogram Name Gender Date of Birth Campus        | ID National ID National I | D Country NID Short De | scription Last Name First Name |
| 2062630UFLOR GRAD GRENG                                   | Alligator, Alberta B Female 08/02/1996 (blank) | ********** USA            | SSN                    | ALLIGATOR ALBERTA              |
| 12062630 OFLOR OGRD OGLAS                                 | Aligator, Alberta Diremale 00/02/1990 (blank)  | USA                       | SON                    | ALLIGATORALBERTA               |
|                                                           |                                                |                           |                        |                                |
| Find an Existing Value Add a New Value                    |                                                |                           |                        |                                |
|                                                           |                                                |                           |                        |                                |

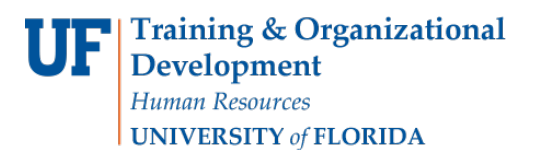

2. To Update a milestone (in this case changing the Undergraduate thesis milestone from MAGNA CUM LAUDE to SUMMA CUM LAUDE), you will need to add a new Effective Dated Row first.

| Student Milestones                                                                                                    |
|----------------------------------------------------------------------------------------------------|
| Alberta Alligator 02062630<br>Academic Institution University of Florida<br>Academic Program Liberal Arts and Sciences                                                                                                    |
| Academic Institution University of Florida Academic Career Undergraduate Academic Program Liberal Arts and Sciences Find   View All First (1 of 2 )  *Effective Date 04/03/2018  Milestone Detail Milestone UGRDHRTHES Milestone Nor 20 Milestone Nor 20 Milestone Level MAGNA CUM LAUDE(Magna Cum Laude |
| Academic Program Liberal Arts and Sciences Find   View All First @ 1 of 2 @  *Effective Date 04/03/2018 B Milestone Detail Milestone Detail *Milestone UGRDHRTHES Milestone Nor 20 Milestone Level MAGNA CUM LAUDE Magna Cum Laude                                                                       |
| Find     View All     First     1 of 2       *Effective Date     04/03/2018     Milestone Copy     The       Milestone Detail     Find     View All     First     2 of 2     Last       Milestone Luge     Milestone Nbr     20     The       Milestone Level     Magna Cum Laude     Magna Cum Laude    |
| *Effective Date 04/03/2018 III Milestone Copy  Milestone Detail Find   View All First @ 2 of 2 @ Last  Milestone UGRDHRTHES Milestone Nbr 20 Milestone Level MAGNA CUM LAUDE Magna Cum Laude                                                                                                    |
| Milestone Detail Find   View All First (© 2 of 2 () Last<br>*Milestone UGRDHRTHES () *Milestone Nbr 20 () () () () () () () () () () () () ()                                                                                                    |
| *Milestone UGRDHRTHES Q *Milestone Nbr 20 +                                                                                                    |
| Milestone Level MAGNA CUM LAUDE A Magna Cum Laude                                                                                                    |
| milestone Level milestone Com Enobel                                                                                                    |
| Milestone Complete Not Completed                                                                                                    |
|                                                                                                    |
|                                                                                                    |
| Formal Description Indemanduale Honors Thesis Submitted                                                                                                    |
| Milestone Title                                                                                                    |
|                                                                                                    |
|                                                                                                    |
| Comment                                                                                                    |
|                                                                                                    |
| Hide Comment on Stdnt Self-Svc                                                                                                    |
| Manage Milestone Documents                                                                                                    |
| Term Required Q Date Required 19                                                                                                    |
| Anticipated Term                                                                                                    |
| *Transcript Level Never Print V *Print Milestone Detail Always Print V                                                                                                    |
| Advised by Committee                                                                                                    |
| ▼ Advisors Personalize   Find   🕮   🔛 First 🚯 1 of 1 🚯 Last                                                                                                    |
| *Advisor/Evaluator Name                                                                                                    |
| 1Q + -                                                                                                    |
|                                                                                                    |
| Attempts Allowed                                                                                                    |
| Grade Information Enrollment Details                                                                                                    |
| Attempt Nbr Grading Grade *Milestone Complete How Attempted Date Attempted                                                                                                    |
| Scheme Basis Input                                                                                                    |
|                                                                                                    |
| 🔚 Save 🗵 Notify 🕞 Include History 🔂 Correct History                                                                                                    |
| Student Milestones   Supporting Data                                                                                                    |

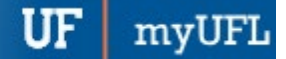

Student Information System

3. To add a new Effective Dated Row, click the plus button on the Effective Date row. This will copy the milestones from the previous row FORWARD to today's date.

|                                                                                                  | ones                                                                                                    |                                                                                                    |              |                          |                                                |                                                                                 |          |                  |               |
|--------------------------------------------------------------------------------------------------|----------------------------------------------------------------------------------------------------|----------------------------------------------------------------------------------------------------|--------------|--------------------------|------------------------------------------------|---------------------------------------------------------------------------------|----------|------------------|---------------|
| Alberta Alligator                                                                                |                                                                                                    |                                                                                                    | 02062630     | 0                        |                                                |                                                                                 |          |                  |               |
|                                                                                                  | Academic Institution                                                                                                    | University of Florida                                                                                                    |              | ,                        | cademic Career U                               | ndergraduate                                                                    |          |                  |               |
|                                                                                                  | Academic Program                                                                                                    | Liberal Arts and Sciences                                                                                                    |              |                          |                                                |                                                                                 |          |                  |               |
|                                                                                                  |                                                                                                    |                                                                                                    |              |                          |                                                | Find                                                                            | View All | First            | 🕚 1 of 3 🕑 La |
|                                                                                                  | *Effective Date                                                                                                    | 4/05/2018                                                                                                    |              |                          |                                                | Milestone Copy                                                                  |          |                  | E E           |
| lestone Detail                                                                                   |                                                                                                    |                                                                                                    |              |                          | Find   View                                    | All First 🕚 2 (                                                                 | of 2 🕑   | Last             |               |
|                                                                                                  | *Milestone                                                                                                    | UGRDHRTHES Q                                                                                                    |              | *Mile                    | stone Nbr 20                                   |                                                                                 |          |                  | + -           |
|                                                                                                  | Milestone Level                                                                                                    | MAGNA CUM LAUDE                                                                                                    | Ma           | agna Cum Laude           |                                                |                                                                                 |          |                  |               |
|                                                                                                  | Milestone Complete                                                                                                    | Not Completed                                                                                                    |              |                          |                                                |                                                                                 |          |                  |               |
|                                                                                                  | Academic Plan                                                                                                    | GLY_BA                                                                                                    | Ge           | vpology                  |                                                |                                                                                 |          |                  |               |
|                                                                                                  | Description                                                                                                    | Undergraduate Thesis                                                                                                    |              | 7                        |                                                |                                                                                 |          |                  |               |
|                                                                                                  | Formal Description                                                                                                    | Undergraduate Honors Thesis S                                                                                                    | Submitted    |                          |                                                |                                                                                 |          |                  |               |
|                                                                                                  | Milestone Title                                                                                                    |                                                                                                    |              |                          |                                                | )                                                                               | ×.       |                  |               |
|                                                                                                  |                                                                                                    |                                                                                                    |              |                          |                                                |                                                                                 | V        |                  |               |
|                                                                                                  |                                                                                                    |                                                                                                    |              |                          |                                                | 11                                                                              |          |                  |               |
|                                                                                                  | Comment                                                                                                    |                                                                                                    |              |                          |                                                |                                                                                 | Ľ        |                  |               |
|                                                                                                  |                                                                                                    |                                                                                                    |              |                          |                                                |                                                                                 |          |                  |               |
|                                                                                                  |                                                                                                    |                                                                                                    |              |                          |                                                |                                                                                 |          |                  |               |
|                                                                                                  |                                                                                                    | I Wide Comment on Children Co                                                                                                    | M Care       |                          |                                                |                                                                                 |          |                  |               |
|                                                                                                  |                                                                                                    | Hide Comment on Stdnt Se                                                                                                    | elf-Svc      |                          |                                                |                                                                                 |          |                  |               |
|                                                                                                  |                                                                                                    | Hide Comment on Stdnt Se<br>Manage Milestone Documents                                                                                                    | elf-Svc      |                          |                                                | -                                                                               |          |                  |               |
|                                                                                                  | Term Required                                                                                                    | Hide Comment on Stdnt Se<br>Manage Milestone Documents                                                                                                    | elf-Svc      |                          |                                                | Date Required                                                                   |          | E1               |               |
|                                                                                                  | Term Required<br>Anticipated Term                                                                                                    | Hide Comment on Stdnt Se<br>Manage Milestone Documents                                                                                                    | elf-Svc      |                          |                                                | Date Required                                                                   |          | B                |               |
|                                                                                                  | Term Required<br>Anticipated Term<br>*Transcript Level                                                                                          | Hide Comment on Stdnt Se<br>Manage Milestone Documents                                                                                                    | elf-Svc<br>v |                          | *Prin                                          | Date Required<br>Anticipated Date<br>t Milestone Detail                         | Always   | छ<br>छि<br>Print | v             |
|                                                                                                  | Term Required<br>Anticipated Term<br>*Transcript Level                                                                                          | Hide Comment on Stdnt Se<br>Manage Milestone Documents                                                                                                    | elf-Svc<br>¥ |                          | *Prin                                          | Date Required<br>Anticipated Date<br>t Milestone Detail                         | Always   | Print            | Ŧ             |
| Advisors                                                                                         | Term Required<br>Anticipated Term<br>*Transcript Level                                                                                          | Hide Comment on Stdnt So<br>Manage Milestone Documents                                                                                                    | elf-Svc<br>v | Personaliz               | *Prin<br>e   Find   🖉   💽                      | Date Required [<br>Anticipated Date ]<br>t Milestone Detail ]<br>First          | Always   | Print<br>st      | Ţ             |
| Advisors<br>*Advisor/Evaluat                                                                     | Term Required<br>Anticipated Term<br>*Transcript Level                                                                                          | Hide Comment on Stdnt So<br>Manage Milestone Documents                                                                                                    | elf-Svc<br>v | Personaliz               | *Prin<br>e   Find   🔊   🔜                      | Date Required [<br>Anticipated Date ]<br>t Milestone Detail ]<br>First 	 1 of 1 | Always   | Print            | ۲             |
| * AdvisorS<br>*Advisor/Evaluat<br>1                                                              | Term Required<br>Anticipated Term<br>*Transcript Level<br>tor Name                                                                              | Hide Comment on Stdnt So<br>Manage Milestone Documents                                                                                                    | ₹.           | Personaliz               | *Prin<br>e   Find   🔊   🔜                      | Date Required [<br>Anticipated Date ]<br>t Milestone Detail ]<br>First ( 1 of 1 | Always   | Print            | ×             |
| Advisors Advisor/Evaluat                                                                         | Term Required<br>Anticipated Term<br>*Transcript Level<br>tor Name                                                                              | Hide Comment on Stdnt So<br>Manage Milestone Documents                                                                                                    | v            | Personaliz               | *Prin<br>e   Find   📳   🔜                      | Date Required [<br>Anticipated Date ]<br>t Milestone Detail ]<br>First ( 1 of 1 | Always   | Print            | v             |
| Advisors<br>*Advisor/Evaluat<br>1                                                                | Term Required<br>Anticipated Term<br>*Transcript Level<br>tor Name<br>Attempts Allowed                                                          | Hide Comment on Stdnt Se Manage Milestone Documents                                                                                                    | v            | Personaliz               | *Prin                                          | Date Required [<br>Anticipated Date ]<br>t Milestone Detail ]<br>First ( 1 of 1 | Always   | Print<br>st      | v             |
| Advisors *Advisor/Evaluat 1 Attempts Crade Information                                           | Term Required<br>Anticipated Term<br>*Transcript Level<br>tor Name<br>Attempts Allowed                                                          | Hide Comment on Stdnt Se Manage Milestone Documents                                                                                                    | ¥            | Personaliz<br>Personaliz | *Prin<br>e   Find   🖓   🔜                      | Date Required [<br>Anticipated Date ]<br>t Milestone Detail ]<br>First ④ 1 of 1 | Always   | Print<br>st      | v             |
| Advisors *Advisor/Evaluat 1  Attempts Grade Informatio tempt Nr. Grade                           | Term Required<br>Anticipated Term<br>*Transcript Level<br>tor Name<br>Attempts Allowed<br>on Enrollment Detail:<br>ding Grading Grading Grading | Hide Comment on Stdnt Sc<br>Manage Milestone Documents                                                                                                    | ¥            | Personaliz<br>Personaliz | *Prin<br>e   Find   🖓   🔜<br>re   Find   🖓   🔜 | Date Required [<br>Anticipated Date ]<br>t Milestone Detail ]<br>First ④ 1 of 1 | Always   | Print<br>st      | v             |
| Advisors Advisor/Evaluat Advisor/Evaluat T Attempts Grade Informatio Grade Informatio Grade Schu | Term Required<br>Anticipated Term<br>*Transcript Level<br>tor Name<br>Attempts Allowed<br>on Enrollment Details<br>ding Grading Grading Input   | Hide Comment on Stdnt Sc<br>Manage Milestone Documents  Comments  Comments  C | ¥            | Personaliz<br>Personaliz | *Prin<br>e   Find   🖓   🔜<br>re   Find   🖓   🔜 | Date Required<br>Anticipated Date<br>t Milestone Detail<br>First (1) of 1       | Always   | Print<br>st      | v             |

Student Information System

4. Search for the relevant milestone in the Milestone Details. In this case, it is the SECOND milestone (2 of 2). Update the fields you would like to change. In this case, simply change the Milestone Level from MAGNA CUM LAUDE to SUMMA CUM LAUDE. Click Save.

| Student Milestones         | Supporting D           | ata       |                             |          |               |              |              |               |               |              |            |
|----------------------------|------------------------|-----------|-----------------------------|----------|---------------|--------------|--------------|---------------|---------------|--------------|------------|
| Student Milesto            | nes                    |           |                             |          |               |              |              |               |               |              |            |
| Alberta Alligator          |                        |           |                             | 02062630 | 0             |              |              |               |               |              |            |
|                            | Academic Inst          | itution U | Iniversity of Florida       |          | A             | cademic Ca   | areer Underg | graduate      |               |              |            |
|                            | Academic Pro           | ogram L   | iberal Arts and Sciences    |          |               |              |              |               |               |              |            |
|                            |                        |           |                             |          |               |              |              | Find          | View All      | First 🕚 1 of | f 3 🕑 Last |
|                            | *Effective [           | ate 04/05 | /2018                       |          |               |              | Mil          | estone Copy   |               |              | + -        |
| Milestone Detail           |                        |           |                             |          |               | Fin          | d   View All | First 🕚 2     | of 2 🕑 Las    | :t           |            |
|                            | *Miles                 | stone UGF | RDHRTHES Q                  |          | *Miles        | tone Nbr     | 20           |               |               |              | + -        |
|                            | Milestone              | Level SUN | IMA CUM LAUDE 🔍             | Su       | mma Cum Laude |              |              |               |               |              |            |
|                            | Milestone Com          | plete Not | Completed                   |          |               |              |              |               |               |              |            |
|                            | Academic               | Plan GLY  | _BA 🔍                       | Ge       | ology         |              |              |               |               |              |            |
|                            | Descri                 | ption Und | ergraduate Thesis           |          |               |              |              |               |               |              |            |
|                            | Formal Descri          | ption Und | ergraduate Honors Thesis Su | Ibmitted |               |              |              |               |               |              |            |
|                            | Milestone              | Title     |                             |          |               |              |              |               | Ľ             |              |            |
|                            |                        |           |                             |          |               |              |              | /             |               |              |            |
|                            | Com                    | ment      |                             |          |               |              |              |               | Ľ             |              |            |
|                            |                        |           |                             |          |               |              |              |               |               |              |            |
|                            |                        |           | lide Comment on Stdnt Sel   | f-Svc    |               |              |              | //            |               |              |            |
|                            |                        | Man       | ane Milestone Documents     |          |               |              |              |               |               |              |            |
|                            | Term Der               | uired     |                             |          |               |              | D            | ate Dequired  |               | 21           |            |
|                            | Anticipated            | Term      | <u> </u>                    |          |               |              | Anti         | cinated Date  |               |              |            |
|                            | *Transcript            | Level Nev | ver Print                   |          |               |              | *Print Mile  | estone Detail | Always Print  |              | v          |
|                            |                        |           | Advised by Committee        |          |               |              |              |               | ,             |              |            |
| Advisors                   |                        |           |                             |          | Personalize   | Find   🗖     | l 🖪 Fi       | rst 🕚 1 of 1  | Last          |              |            |
| *Advisor/Evaluato          | r l                    | Name      |                             |          |               |              |              |               |               |              |            |
| 1                          | Q                      |           |                             |          |               |              |              |               | + -           |              |            |
|                            | Attempts All           | owed      |                             |          |               |              |              |               |               |              |            |
| Attempts                   |                        |           |                             |          | Personaliz    | e   Find   🖾 | l 🔜 F        | irst 🕚 1 of 1 | Last          |              |            |
| Grade Information          | <u>Enrollment</u>      | Details [ |                             |          |               |              |              |               |               |              |            |
| Attempt Nbr Gradi<br>Scher | ng Grading<br>me Basis | Input     | *Milestone Complete         |          | How Attempted |              | Dat          | e Attempted   |               |              |            |
| 1                          | ۹ م                    | Q         | Not Completed               | Ŧ        |               |              | V            | 31            | + -           |              |            |
| 🔚 Save 🖃 Notify            | ]                      |           |                             |          |               | Add 🔰        | Update/Dis   | play 🔎 In     | clude History | / 🕑 Corre    | ct History |
| Student Milestones   Su    | oporting Data          |           |                             |          |               |              |              |               |               |              |            |

## FOR ADDITIONAL ASSISTANCE

**Toolkit Resource Center** 

Technical Issues The UF Computing Help Desk 352-392-HELP helpdesk.ufl.edu Processes or Policies related to Academic Advising Toby Shorey tshorey@ufl.edu.